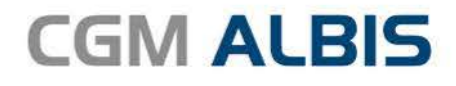

# HZV UPDATE -

DOKUMENTATION

Synchronizing Healthcare

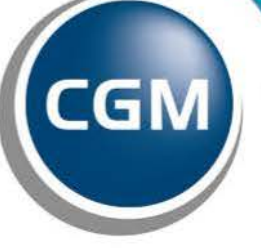

CompuGroup Medical

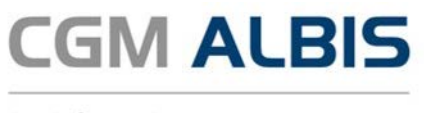

## Facharztzentrierte Versorgung **AOK Baden-Württemberg** Urologie

Inhaltsverzeichnis

| 1 | Leistungskatalog aktualisieren |                                                                   | 3 |
|---|--------------------------------|-------------------------------------------------------------------|---|
| 2 | Dia                            | agnosen                                                           | 3 |
|   | 2.1                            | Information bei Dokumentation von Akutdiagnosen als Dauerdiagnose | 3 |
|   | 2.2                            | Nicht endständige Diagnosen mit dem Zusatz "Gesichert"            | 3 |
|   | 2.3                            | Leistungsbegründende Diagnosen                                    | 4 |
| 3 | 3 Sonstige                     |                                                                   | 5 |
|   | 3.1                            | Verordnungsdatenexport                                            | 5 |

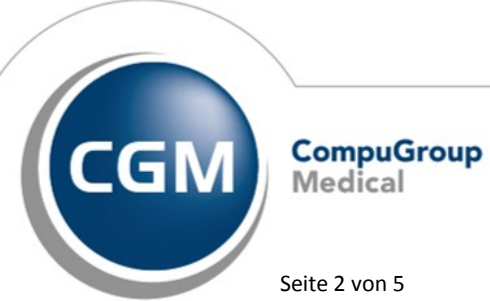

Synchronizing Healthcare

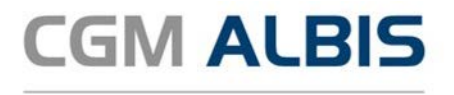

## 1 Leistungskatalog aktualisieren

Damit Ihnen die aktuellen Ziffern des Leistungskatalogs des Vertrags zur Hausarztzentrierten Versorgung zur Verfügung stehen, ist es notwendig, den Leistungskatalog zu aktualisieren. Um den Leistungskatalog zu aktualisieren, gehen Sie bitte in CGM ALBIS über den Menüpunkt Stammdaten Direktabrechnung Hausarztzentrierte Versorgung Aktualisieren. Mit Betätigen des Druckknopfes Ja und weiterem Befolgen der Bildschirmanweisungen wird Ihr Leistungskatalog des Vertrages zur Hausarztzentrierten Versorgung automatisch aktualisiert.

#### Wichtiger Hinweis:

#### Bitte beachten Sie, dass die Aktualisierung einige Zeit in Anspruch nehmen kann! Wir empfehlen Ihnen, die Aktualisierung möglichst am Ende der Sprechstunde und an Ihrem Hauptrechner durchzuführen!

Bitte führen Sie anschließend eine Scheindatenaktualisierung durch. Gehen Sie hierzu in CGM ALBIS über den Menüpunkt Direktabrechnung Hausarztzentrierte Versorgung Scheindaten aktualisieren. Wählen Sie im folgenden Dialog das Quartal, für welches Sie die Scheindaten aktualisieren möchten und bestätigen Sie den Dialog mit OK.

### 2 Diagnosen

#### 2.1 Information bei Dokumentation von Akutdiagnosen als Dauerdiagnose

Der Informationstext bei Dokumenation einer Aktudiagnose als Dauerdiagnose wurde nach den Vorgaben der HÄVG geändert.

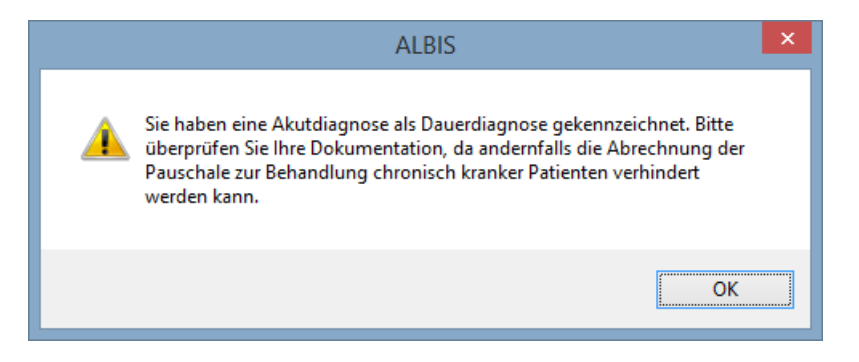

#### 2.2 Nicht endständige Diagnosen mit dem Zusatz "Gesichert"

Der Informationstext bei der Dokumentation von nicht endständigen Diagnosen hat sich geändert:

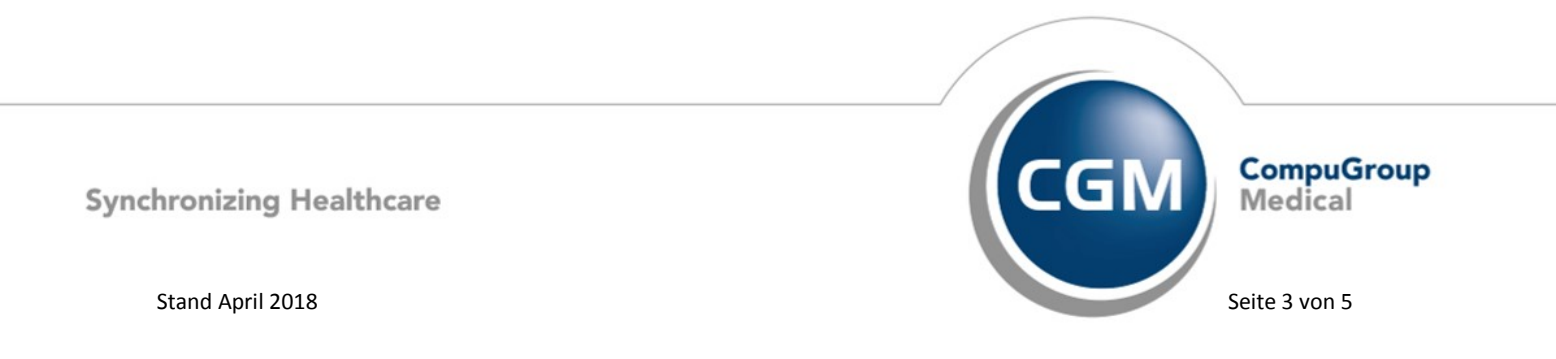

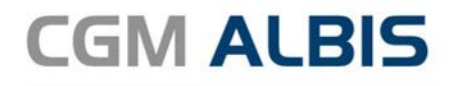

| ICD-10 Kategorieprüfung                                                                                             | x      |
|----------------------------------------------------------------------------------------------------|--------|
| Diagnosen mit dem Diagnosezusatz "Gesichert" müssen gemäß<br>vertraglicher Vorgaben endständig dokumentiert werden. | ^      |
| Diabetes mellitus vom Typ 1 ohne Komplikationen, G. {E10.9-G}                                                       |        |
| Möchten Sie die Eingabe ergänzen?                                                                                   |        |
|                                                                                                    |        |
|                                                                                                    |        |
|                                                                                                    |        |
|                                                                                                    |        |
|                                                                                                    |        |
|                                                                                                    | $\vee$ |
|                                                                                                    |        |
| Ja Nein                                                                                                    |        |

#### 2.3 Leistungsbegründende Diagnosen

Bestehen die erfassten Diagnosen bei einem Patienten ausschließlich aus gesicherten Dauerdiagnosen, so erscheint bei der Abrechnung folgender Hinweistext:

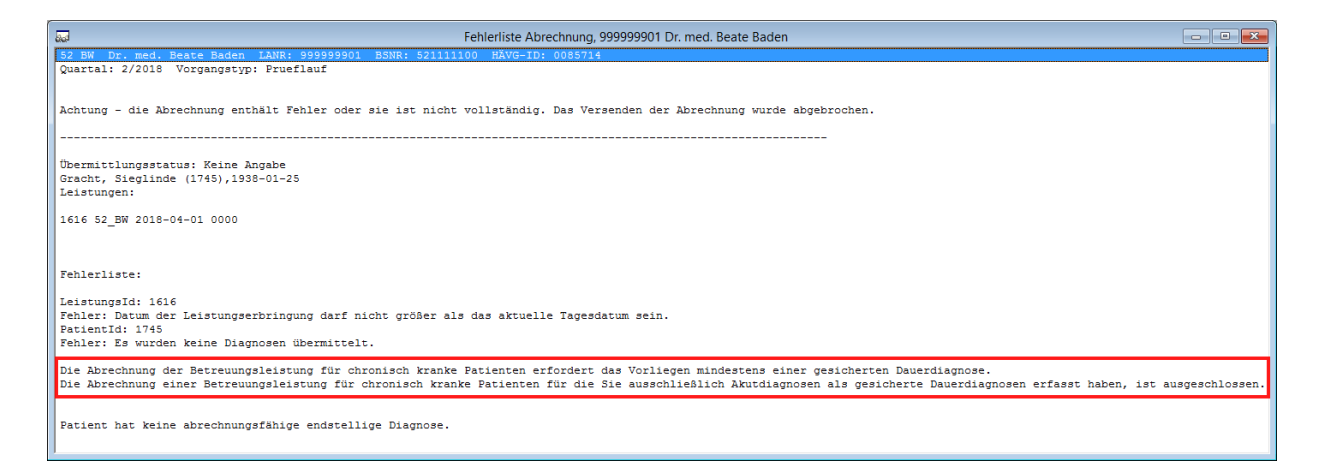

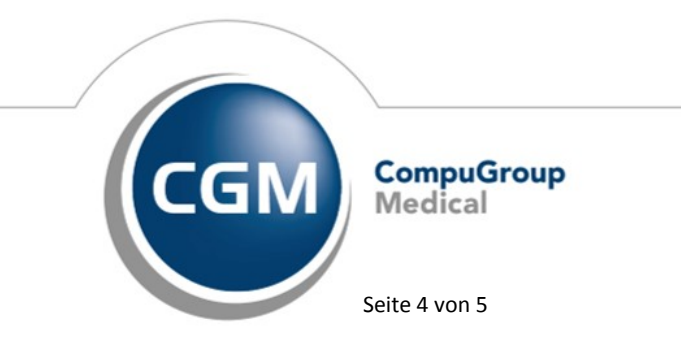

Synchronizing Healthcare

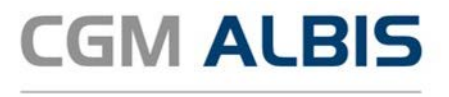

Bitte erfassen Sie bei dem betroffenen Patienten eine leistungsbegründende, endständige Diagnose, die nicht bereits in den Dauerdiagnosen des Patienten erfasst wurde.

#### Sonstige 3

#### 3.1 Verordnungsdatenexport

In der letzten CGM ALBIS Version wurden bei einem Verordnungsdatenexport auch die Verordnungen berücksichtigt, die durch den für den Export ausgewählten Arzt nicht erfasst wurden. Dies haben wir für Sie korrigiert.

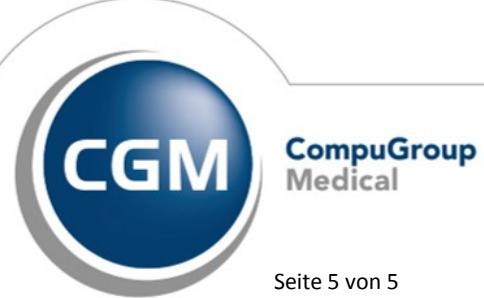

Synchronizing Healthcare

Stand April 2018

Seite 5 von 5